คู่มือ

การใช้งานระบบ Biz Portal (ศูนย์กลางบริการภาครัฐเพื่อภาคธุรกิจ) เพื่อยื่นขอใบอนุญาต/รับรอง

# สำหรับผู้ยื่นคำขอ

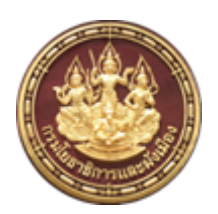

กรมโยธาธิการและผังเมือง

จัดทำโดย

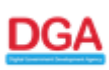

สำนักงานพัฒนารัฐบาลดิจิทัล (องค์การมหาชน) (สพร.)

## ประวัติการแก้ไขเอกสาร

| วันที่ | รายการ                                                                                           | version | หมายเหตุ |
|--------|--------------------------------------------------------------------------------------------------|---------|----------|
| 2564   | <ul> <li>การใช้งานระบบ Biz Portal เพื่อยื่นขอใบ<br/>อนุญาต/รับรอง สำหรับประชาชนทั่วไป</li> </ul> | 1.0     |          |
|        |                                                                                                  |         |          |
|        |                                                                                                  |         |          |

## สารบัญ

| ด. การยื่นขออนุญาตออนไลน์                                     | 4  |
|---------------------------------------------------------------|----|
| ๒. การยื่นคำขอ                                                | 7  |
| ๒.๑ กรอกแบบฟอร์ม                                              | 7  |
| ๒.๒ อัปโหลดเอกสารประกอบ                                       | 16 |
| ๒.๓ ยืนยันความถูกต้อง                                         | 19 |
| ต. การติดตามสถานะ                                             | 25 |
| ๔. การส่งไฟล์เอกสารเพิ่มเติมในขั้นตอนพิจารณาเบื้องตัน/ขั้นตอน |    |
| พิจารณา                                                       | 27 |
| ๕. การชำระค่าธรรมเนียมและรับใบอนุญาตที่หน่วยงาน               | 29 |

# ๑. การยื่นขออนุญาตออนไลน์

ผู้ที่ต้องการยื่นขอใบอนุญาต / ใบรับรอง เข้าสู่เว็บไซด์ Biz Portal โดยพิมพ์ url : <u>https://bizportal.go.th/</u> จะปรากฏ ดังรูปที่ ๑

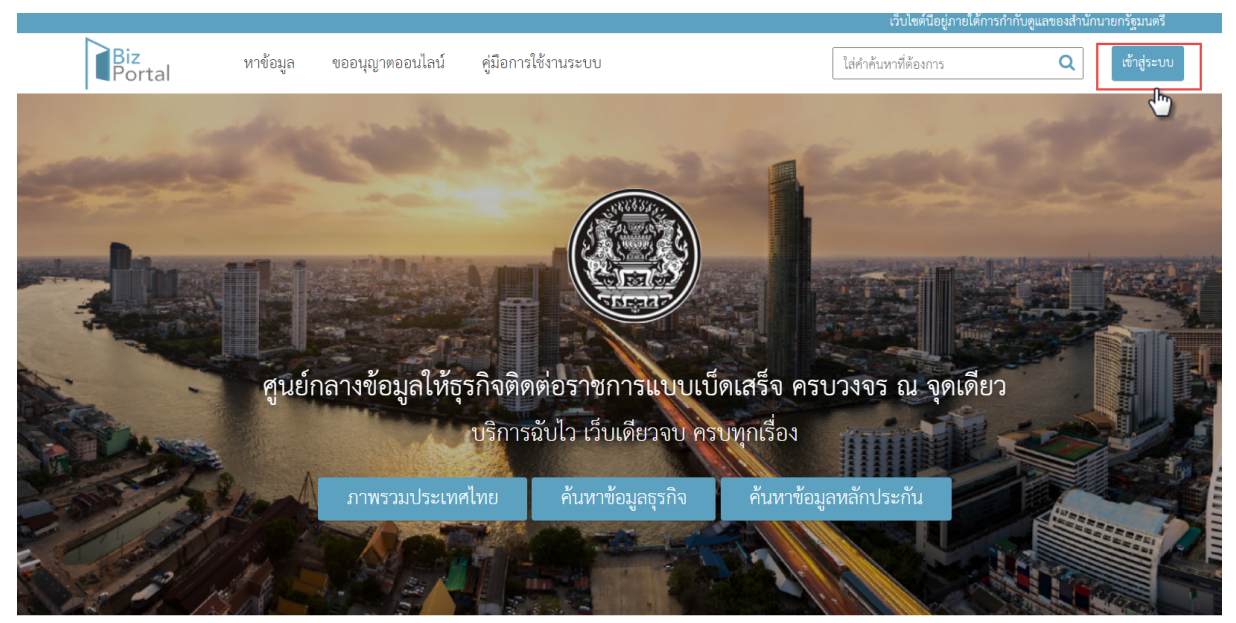

รูปที่ ๑ : หน้าแรก ศูนย์กลางบริการภาครัฐเพื่อภาคธุรกิจ

ีจากนั้นให้เข้าสู่ระบบ โดยคลิก "เข้าสู่ระบบ" จะปรากฏรูปที่ ๒ จากนั้นเลือก "เข้าสู่ ระบบด้วยบัญชีประชาชน / เจ้าหน้าที่

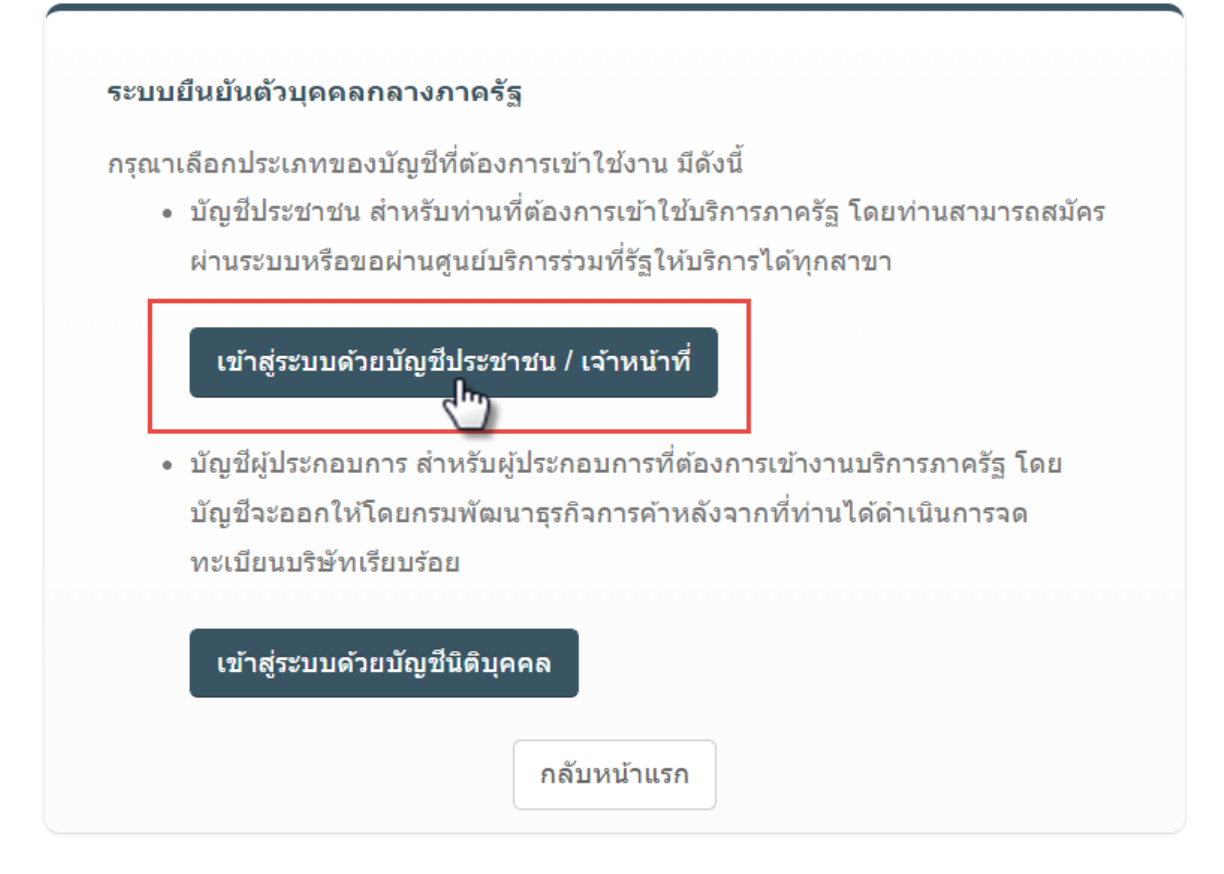

รูปที่ ๒ : หน้าจอเลือกเข้าสู่ระบบด้วยบัญชีประชาชน / เจ้าหน้าที่

จากนั้นจะปรากฎหน้า ให้ระบุ ข้อมูล ชื่อบัญชีผุ้ใช้งาน และ รหัสผ่าน ดังรูปที่ ๓ (กรณีที่ผู้ยื่นเคยมีบัญชีผู้ใช้แล้ว) กรณีที่ยังไม่มีเคยมี บัญชีผู้ใช้ ให้คลิก "ลง ทะเบียน" โดยสามารถศึกษาวิธีการลงทะเบียนบัญชีผู้ใช้งานบุคคล ได้ที่ <u>https://kb.dga.or.th/s/bkcnd3p5f5r4kv7eibfg/digital-id</u>

# Digital ID

|              | เระชาชน / อเมล |             |
|--------------|----------------|-------------|
| รหัสผ่าน :   |                | ลืมรหัสผ่าน |
| ระบุรหัสผ่าน |                | ۲           |

รูปที่ ๓ : หน้าจอเข้าสู่ระบบ

สำหรับผู้ที่มีบัญชีเข้าใช้งานระบบแล้ว จากรูปที่ ๓ ให้กรอกชื่อบัญชีผู้ใช้งาน และ รหัสผ่านให้ถูกต้อง จากนั้นคลิกปุ่ม "เข้าสู่ระบบ" ๒. การยื่นคำขอ

หลังจากผู้ยื่นเข้าสู่ระบบเรียบร้อยแล้ว ขั้นตอนต่อไป คือ การยื่นคำขอ ซึ่งจะแบ่ง ออกเป็น ๓ ส่วน หลัก ดังนี้

#### ๒.๑ กรอกแบบฟอร์ม

เมื่อผู้ใช้เข้าสู่ระบบแล้ว ระบบจะแสดงข้อมูลผู้ใช้งาน กรณีต้องการขออนุญาตออน ไลน์ให้คลิกที่ "ขออนุญาตออนไลน์" ดังรูปที่ ๔

| Biz<br>Portal         | หาข้อมูล ขออนุญาตออนไลน์          | คู่มือการใช้งานระบบ                                             | ใส่คำค้นหาที่ต้องการ     | <b>Q</b> 💄 12 i6 🔻                     |
|-----------------------|-----------------------------------|-----------------------------------------------------------------|--------------------------|----------------------------------------|
|                       | นางสาว  <br>เลขบัตรบ<br>ขออนุญ    | ว : 1<br>ไระจำตัวประชาชน : 12<br>เดออนไลน์ ปรับปรุงข้อมูลผู้ใช้ | ;<br>ปรับปรุงเบอร์ติดต่อ | เปลี่ยนรทัสผ่าน                        |
|                       | 04<br>คำร้อง/คำขอที่ร่างค้างไว้   | คำร้อง/คำขอที่ระ                                                | 14                       | <b>11</b><br>คำร้อง/คำขอที่อนุมัติแล้ว |
| <b>ลัดการดำร้</b> อง/ | <sub>้ติกตุอ</sub> ณี่ร่างด้างไว้ |                                                                 |                          |                                        |

รูปที่ ๔ : ปุ่มขออนุญาตออนไลน์

เลือกใบอนุญาต โดยเลือกเรื่องที่ต้องการติดต่อ คือ ธุรกิจก่อสร้างและรับเหมา ก่อสร้าง จากนั้น กรณีต้องการขออนุญาก่อสร้าง ดัดแปลงอาคาร หรือหรื้อถอน อาคาร ให้เลือกตามรูปที่ ๕

(หมายเหตุ : กรณีต้องการขอรับรองก่อสร้าง การดัดแปลง หรือเคลื่อนย้ายอาคาร ประเภทควบคุมการใช้ จำเป็นต้องมีการขออนุญาต ข.๑ ในรูปแบบออนไลน์ เท่า เท่านั้น)

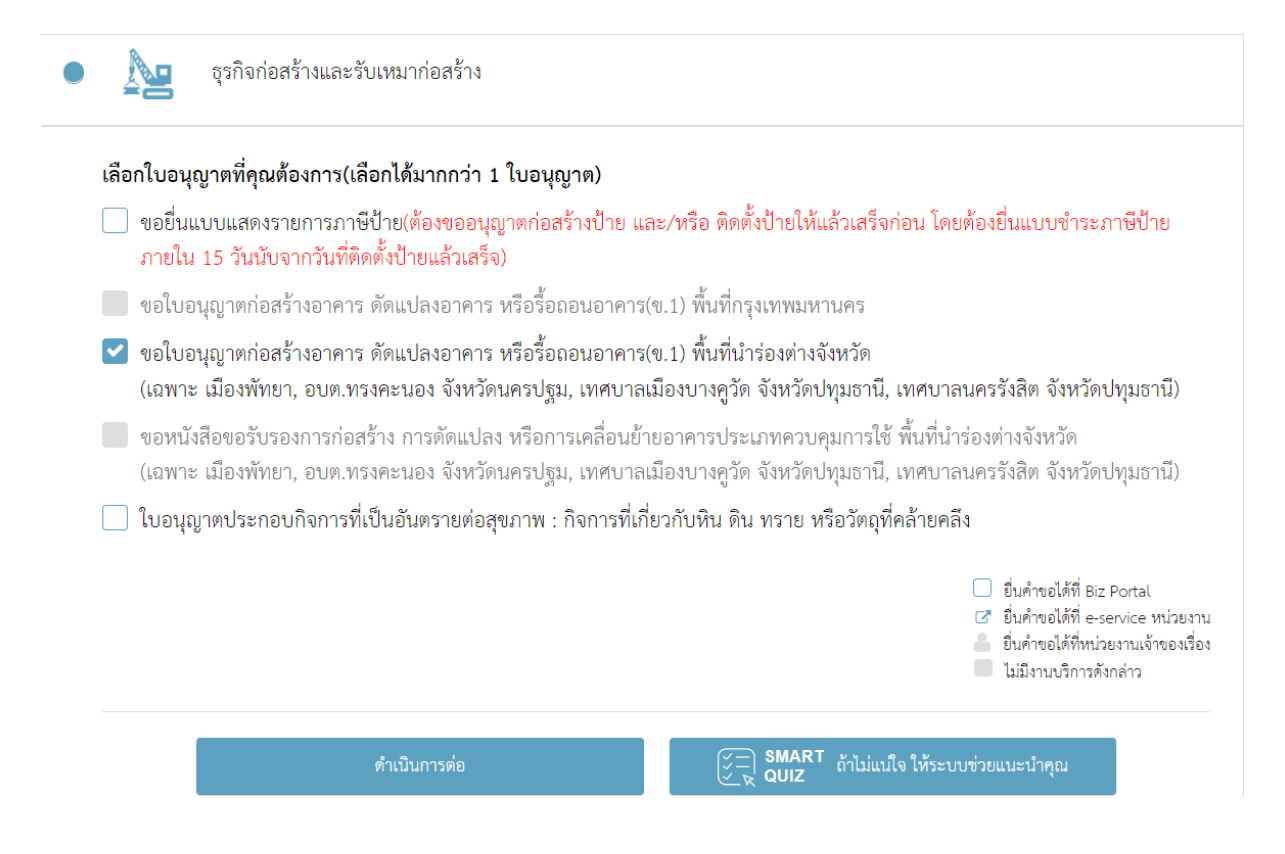

รูปที่ ๕ : การเลือกใบที่ต้องการขออนุญาต

### จากนั้นคลิกปุ่ม "ดำเนินการต่อ" ระบบจะแสดงหน้าสรุปรายการ จากนั้นเลือก "ดำเนินการขอใบอนุญาตทันที" ตามรูปที่ ๖

| Biz<br>Portal              | หาข้อมูล                           | ขออนุญาตออนไลน์                             | คู่มือการใช้งานระบบ                      | ใส่คำค้นหาที่ต้อง                                                            | ints 🔍 💄 1:                                                            | -                                                      |
|----------------------------|------------------------------------|---------------------------------------------|------------------------------------------|------------------------------------------------------------------------------|------------------------------------------------------------------------|--------------------------------------------------------|
|                            |                                    |                                             | (                                        |                                                                              | - Color                                                                |                                                        |
| ารุณาเลือกใบอา<br>ขออนุญาต | มุญาตที่คุณต้อ<br>ก่อสร้างอาคาร ดั | งการขอผ่าน Biz Pc<br>ดแปลงอาคาร หรือรื้อถอย | ortal จากทั้งหมด 1 รายก<br>นอาคาร 1 - 45 | าร 🚺<br>วัน เริ่มต้นที่ 20 บาท                                               | 🏲 ยืนยันใบอนุญาตที่คุ                                                  | ณเลือก                                                 |
| (ข.1)<br>(ชิ. ดูราย        | ะเอียด ดำเนิน                      | การขอใบอนุญาตทันที                          | จบออกจากรายการ ยื่นคำขอได้ที่            | Portal                                                                       | ขออบุญาตก่อสร้างอาคาร ดัดแปลงอาคาร<br>หรือรื้อถอนอาคาร (ข.1)           | เริ่มต้นที่ 20 บาท<br>1 - 45 วัน                       |
|                            |                                    | -                                           | รวม<br>รวมวัน<br>(คำนวณจากจำน            | เ เริ่มต้นที่ 20 บาท<br>เท้าการ 1 - 45 วัน<br>มนับอนุญาตทั้งหมดที่ระบบแนะนำ) | รวม<br>รวมวันทำการไม่เกิน<br>(คำนวณจากจำนวนใบอนุญาตที่จะอื่นขอผ่าน Biz | เริ่มต้นที่ 20 บาท<br>1 - 45 วัน<br>: Portal เท่านั้น) |
|                            |                                    |                                             |                                          |                                                                              | ขอกลับไปเลือกใบอนุญาตโ                                                 | ไหม่                                                   |

รูปที่ ๖ : แสดงหน้าสรุปรายการใบคำขอ

# จะเข้าสู่หน้ากรอกแบบฟอร์ม ๒.๑.๑. ข้อมูลทั่วไป ประกอบด้วย

• ข้อมูลบุคคลผู้ขออนุญาต

|                                      |                  | เว็บไซต์นี้อยู่ภายไต้การกำกับดูแลของสำนักนายกรัฐมนตรี       |
|--------------------------------------|------------------|-------------------------------------------------------------|
| Biz<br>Portal                        |                  | <b>≗</b> 3 4 ▼                                              |
| ารอกแบบฟอร์ม                         |                  |                                                             |
|                                      |                  |                                                             |
|                                      | 1.1 ข้อมูลทั่วไป |                                                             |
| ข้อมูลบุคคลผู้ขออนุญาต               |                  | 1.1 ข้อมูลทั่วไป 🔇                                          |
| วัน/เดือน/ปีที่ยื่นคำขอ :            | เขียนที่ :       | 1.2 ขออนุญาตก่อสร้างอาคาร ตัดแปลง<br>อาคาร หรือรื้อถอนอาคาร |
| 8/3/2565 9:40:26                     | Biz Portal       |                                                             |
| ขออนุญาตในฐานะบุคคลธรรมดาหรือนิติบุค | ๆถ :             |                                                             |
| บุคคลธรรมดา                          |                  |                                                             |
| คำนำหน้าชื่อ * : ชื่อ * :            | นามสกุล * :      |                                                             |
| นางสาว 🗙 👻 ที่ยา                     | มง ลชัย          |                                                             |
| เลขประจำตัวประชาชน 13 หลัก * :       |                  |                                                             |
| 4                                    |                  |                                                             |
| อีเมล (ที่ใช้สำหรับติดต่อ) * :       |                  |                                                             |
| hatta, j., r.th                      |                  |                                                             |
|                                      |                  |                                                             |

รูปที่ ๗ : ข้อมูลบุคคลผู้ขออนุญาต

ข้อมูลที่อยู่ตามบัตรประชาชน

## ข้อมูลที่อยู่ตามบัตรประชาชน

| เลขที่ : *         | 1 | ญ่ที่ : |                  |              |
|--------------------|---|---------|------------------|--------------|
| 102                |   |         |                  |              |
| ตรอก/ซอย :         |   |         | อาคาร :          | ห้องเลขที่ : |
|                    |   |         |                  |              |
| ชั้น : ถนน :       |   |         |                  |              |
| จังหวัด : *        |   |         | อำเภอ/เขต : *    |              |
| ชลบุรี             |   | X *     | บางละมุง         | X =          |
| ตำบล/แขวง : *      |   |         | รหัสไปรษณีย์ : * |              |
| หนองปรือ           |   | X *     | 20150            | ~            |
| โทรศัพท์ : *       | 9 | ่อ :    | โทรสาร :         |              |
| ถ้าไม่มีให้ใส่ "-" | 8 |         |                  |              |
| 02 33              |   |         |                  |              |

# รูปที่ ๘ : ระบุข้อมูลที่อยู่ตามบัตรประชาชน

#### รายละเอียของผู้ติดต่อ

#### รายละเอียดของผู้ติดต่อ

| เลขที่ :     | หมู่ที่ : |                |
|--------------|-----------|----------------|
| 102          |           |                |
| ตรอก/ซอย :   |           | ถนน :          |
| จังหวัด :    |           | อำเภอ/เขต :    |
| ชลบุรี       | × -       | บางละมุง × •   |
| ตำบล/แขวง :  |           | รหัสไปรษณีย์ : |
| หนองปรือ     | X -       | 20150 ~        |
| โทรศัพท์ * : |           | อีเมล * :      |
| 02: 3        |           | hat a.or.th    |

รูปที่ ๙ : ระบุข้อมูลรายละเอียดของผู้ติดด่อ

๒.๑.๒. ขออนุญาตก่อสร้างอาคาร ดัดแปลงอาคาร หรือ รื้อถอนอาคาร กรอก ข้อมูลที่เกี่ยวข้องกับการขออนุญาต ประกอบไปด้วย

 ข้อมูลขออนุญาตก่อสร้าง/ดัดแปลง/รื้อถอน เลือกประเภทใบคำขอที่ต้องการยื่นขอ และระบุจำนวนวันที่จะดำเนินการ แล้วเสร็จหลังจากได้รับใบอนุญาต

| ข้อมูลขออนุญาตก่อสร้าง/ดัดแปลง/       | 1.1 ข้อมูลทั่วไป                                          |                                                                                 |
|---------------------------------------|-----------------------------------------------------------|---------------------------------------------------------------------------------|
| ประเภทของใบอนุญาตที่ต้องการยื่นขอ * : | ระยะเวลาที่กำหนดแล้วเสร็จ หลังจากได้รับใบอนุญาต (วัน) * : | <ol> <li>1.2 ขออนุญาตกอสรางอาคาร ดดแปลง<br/>อาคาร หรือรื้อถอนอาคาร 🔇</li> </ol> |
| ก่อสร้างอาคาร                         | 360                                                       | L                                                                               |
| <sup>O</sup> ดัดแปลงอาคาร             |                                                           |                                                                                 |
| <ul> <li>⊂ รื้อถอนอาคาร</li> </ul>    |                                                           |                                                                                 |

# รูปที่ ๑๐ : ระบุข้อมูลประเภทใบอนุญาต และจำนวนวันที่จะดำเนินการเสร็จ

# สถานที่ก่อสร้าง/ดัดแปลง/รื้อถอน

# สถานที่ก่อสร้าง/ดัดแปลง/รื้อถอน

| ขอยื่นคำขอรับใบอนุญาตต      | ่อเจ้าพนักงานท้องถิ่น * 🛈 : |            |                                     |     |
|-----------------------------|-----------------------------|------------|-------------------------------------|-----|
| ก่อสร้างอาคาร 8 ชั้น        |                             |            |                                     |     |
| เลขที่ :                    | หมู่ที่ :                   |            |                                     |     |
| 111                         |                             |            |                                     |     |
| งรอก/ซอย :                  |                             | ถนน :      |                                     |     |
| จังหวัด : *                 |                             |            | อำเภอ/เขต : *                       |     |
| ชลบุรี                      |                             | <b>x</b> • | บางละมุง                            | × • |
| ตำบล/แขวง : *               |                             |            | รทัสไปรษณีย์ : *                    |     |
| หนองปลาไหล                  |                             | <b>x</b> • | 20150                               | ~   |
| ละติจูด *:                  | ลองจิจูด *:                 |            | แผนที่ :                            |     |
| 13.7540042                  | 100.5201193                 |            | ๑ ใช้แผนที่เพื่อกำหนดดำแหน่งที่ตั้ง |     |
| หน่วยงานพื้นที่ที่รับผิดชอง | U*:                         |            |                                     |     |
| องค์กรปกครองส่วนท้อง        | ถิ่นรูปแบบพิเศษเมืองพัทยา   | <b>x</b> • |                                     |     |

# รูปที่ ๑๑ : ระบุข้อมูลสถานที่ก่อนสร้าง/ดัดแปลง/รื้อถอน

# • เจ้าของอาคาร

#### เจ้าของอาคาร

| ไม่มีข้อมูลเจ้าของอาคาร                            |  |
|----------------------------------------------------|--|
| เพิ่มข้อมูลเจ้าของอาคาร<br>เพิ่มข้อมูลเจ้าของอาคาร |  |

# เจ้าของอาคาร

| <b>ประเภทบุคคล * :</b><br>● บุคคลธรรมดา<br><sup>●</sup> นิติบุคคล | -        |              |              |        |             |     |
|-------------------------------------------------------------------|----------|--------------|--------------|--------|-------------|-----|
| ใช้ข้อมูลเดียวกันกับผู้ยื่น                                       |          |              |              |        |             |     |
| คำนำหน้าชื่อ * :                                                  |          | ชื่อ * :     |              |        | นามสกุล * : |     |
| นางสาว                                                            | X =      | ti           |              |        | cc 1        |     |
| เลขประจำตัวประชาชน 13 เ                                           | เล้ก * : |              |              |        |             |     |
| 12 66                                                             |          |              |              |        |             |     |
| เลขที่ : *                                                        |          | หมู่ที่ :    |              |        |             |     |
| 102                                                               |          |              |              |        |             |     |
| หมู่บ้าน :                                                        |          |              | ตรอก/ชอย :   |        |             |     |
|                                                                   |          |              |              |        |             |     |
| อาคาร :                                                           |          | ห้องเลขที่ : | ชั้น :       |        | ถนน :       |     |
|                                                                   |          |              |              |        |             |     |
| จังหวัด : *                                                       |          |              | อำเภอ/เขต :  | *      |             |     |
| ชลบุรี                                                            |          | X -          | บางละมุง     |        |             | X = |
| ตำบล/แขวง : *                                                     |          |              | รหัสไปรษณีย์ | :*     |             |     |
| หนองปรือ                                                          |          | x *          | 20150        |        |             |     |
| โทรศัพท์ : *                                                      |          | ต่อ :        | โทรสาร :     |        |             |     |
| ถ้าไม่มีให้ใส่ "-"                                                | Θ        |              |              |        |             |     |
| 026423133                                                         |          |              |              |        |             |     |
|                                                                   | 3        | ยกเลิก       |              | ยืนยัง | ս շիտ       |     |

รูปที่ ด๒ : การเพิ่มข้อมูลเจ้าของอาคาร

#### ลักษณะของอาคาร

## ลักษณะของอาคาร

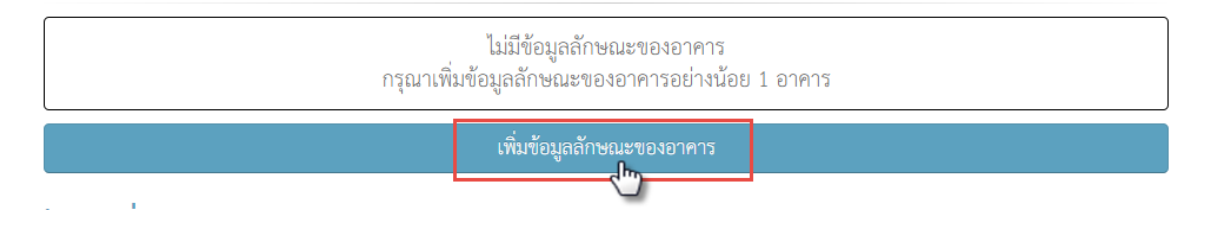

# ลักษณะของอาคาร

| ชนิดอาคารที่ต้องการก่อสร้าง * 📵 : |                    | จำนวน * :               | หน่วย * 📵 :                    |
|-----------------------------------|--------------------|-------------------------|--------------------------------|
| คอนกรีตเสริมเหล็ก 8 ชั้น          |                    | 2                       | อาคาร                          |
| ก่อสร้างอาคารเพื่อใช้เป็น *       | •:                 |                         |                                |
| 🗹 พักอาศัย                        | 🗹 อยู่อาศัยรวม     | 🗆 พาณิชยกรรม            | 🗆 อาคารชุด                     |
| 🗆 สำนักงาน                        | 🗆 หอพัก            | 🗆 โรงแรม                | 🗆 โรงงาน                       |
| 🗆 คลังสินค้า                      | 🗆 ค้าปลึกค้าส่ง    | 🗆 ชุมนุมคน              | 🗆 โรงมหรสพ                     |
| 🗆 ป้ายโฆษณา                       | 🗆 สถานศึกษา        | 🗆 สถานพยาบาล            | 🗆 อุตสาหกรรม                   |
| 🗆 ที่จอดรถยนต์                    | 🗆 สถานบริการ       | 🗆 ทอประชุม              | 🗆 เครื่องเล่น                  |
| 🗆 เพื่อการศาสนา                   | 🗆 เก็บวัตถุอันตราย | 🗆 เลี้ยงสัตว์           | 🗆 รั้ว กำแพง                   |
| 🗆 อื่นๆ                           |                    |                         |                                |
| พื้นที่/ความยาว * :               | หน่วย * 📵 :        | จำนวนที่จอดรถ ที่กลับรถ | า และทางเข้าออกของรถ (คัน) * : |
| 5000                              | ตารางเมตร          | 100                     |                                |
| พื้นที่จอดรถ (ตร.ม.) * :          |                    |                         |                                |
| 500                               |                    |                         |                                |
|                                   |                    |                         |                                |
|                                   | ยกเลิก             | เพิ่มข้อมูลลักษณะขอ     | งอาคาร 🌆                       |
|                                   |                    |                         |                                |

# รูปที่ ๑๓ : การเพิ่มข้อมูลลักษณะอาคาร

ข้อมูลที่ดิน

# ข้อมูลที่ดิน

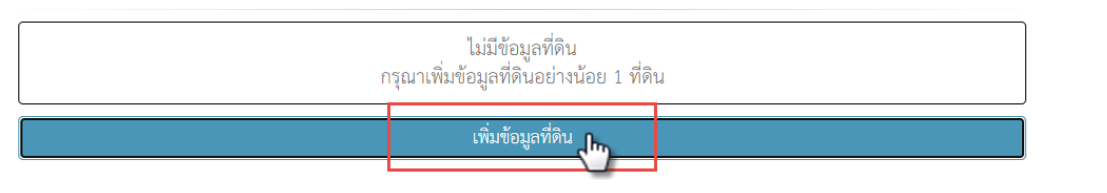

# ข้อมูลที่ดิน

| ประเภทของที่ดิน * : |     | เลขที่ * : |                     |
|---------------------|-----|------------|---------------------|
| โฉนดที่ดิน          | X * | 1235       |                     |
| เป็นที่ดินของ * 🚺 : |     |            |                     |
| ดิน แดง             |     |            |                     |
|                     |     |            |                     |
|                     |     | ยกเลิก     | เพิ่มข้อมูลที่ดิน 👆 |

# รูปที่ ๑๔ : การเพิ่มข้อมูลที่ดิน

### • ข้อมูลสถาปนิกผู้ออกแบบ

# ข้อมูลสถาปนิกผู้ออกแบบ

| ไม่มีข้อมูลสถาปนิกผู้ออกแบบ |
|-----------------------------|
| เพิ่มข้อมูลสถาปนิก          |

# ข้อมูลสถาปนิกผู้ออกแบบ

| คำนำหน้า * :     | ชื่อ * : | นามสกุล * :          |
|------------------|----------|----------------------|
| นาย 🗙 🔻          | คุณธรรม  | ประจำใจ              |
| เลขที่สมาชิก * : |          | เลขที่ใบอนุญาต * :   |
| 1123             |          | 00000                |
|                  |          |                      |
|                  | ยกเลิก   | เพิ่มข้อมูลสถาปนิก 👆 |

# รูปที่ ๑๕ : การเพิ่มข้อมูลสถาปนิกผู้ออกแบบ

# กรณีมีข้อมูลมากกว่า ๑ ท่าน สามารถกดเพิ่มข้อมูลได้

• ข้อมูลวิศวกรผู้ออกแบบและคำนวณ

# ข้อมูลวิศวกรผู้ออกแบบและคำนวณ

|                  | 13             | ม่มีข้อมูลวิศวกรผู้ออกแบบและคำนวณ |     |
|------------------|----------------|-----------------------------------|-----|
|                  |                | เพิ่มข้อมูลวิศวกรุ                |     |
| ข้อมูลวิศวก      | ารผู้ออกแบบและ | ะคำนวณ                            | ×   |
| คำนำหน้า * :     | ชื่อ * :       | นามสกุล * :                       |     |
| นาย 🗙 💌          | ตัวอย่าง       | ตัวอย่าง                          |     |
| เลขที่สมาชิก * : |                | เลขที่ใบอนุญาต * :                |     |
| 55555            |                | ตย 555555                         |     |
|                  |                |                                   |     |
|                  | ยกเลิก         | เพิ่มข้อมูลวิศวกร                 | lm, |

รูปที่ ๑๕ : การเพิ่มข้อมูลวิศวกรผู้ออกแบบและคำนวณ

# กรณีมีข้อมูลมากกว่า ๑ ท่าน สามารถกดเพิ่มข้อมูลได้

• ข้อมูลสถาปนิกผู้ควบคุมงาน

### ข้อมูลสถาปนิกผู้ควบคุมงาน

| ไม่มีข้อมูลสถาปนิกผู้ควบคุมงาน |  |  |
|--------------------------------|--|--|
| เพิ่มข้อมูลสถาปนิก             |  |  |

# ข้อมูลสถาปนิกผู้ควบคุมงาน

| คำนำหน้า * :     | ชื่อ * :        | นามสกุล * :          |
|------------------|-----------------|----------------------|
| นาย 🗙 🔻          | ตัวอย่างสถาปนิก | ตัวอย่างสถาปนิก      |
| เลขที่สมาชิก * : |                 | เลขที่ใบอนุญาต * :   |
| 000              |                 | 0000                 |
|                  |                 |                      |
|                  | ยกเลิก          | เพิ่มข้อมูลสถาปนิก 👆 |

# รูปที่ ๑๖ : การเพิ่มข้อมูลสถาปนิกผู้ควบคุมงาน

## กรณีมีข้อมูลมากกว่า ๑ ท่าน สามารถกดเพิ่มข้อมูลได้

• ข้อมูลวิศวกรผู้ควบคุมงาน (ถ้ามี)

## การเพิ่มข้อมูลวิศวกร สามารถเพิ่มได้ทั้งแบบ วิศวกรควบคุมงาน หรือ บุคคลทั่วไป ขึ้นกับเงื่อนไขการขออนุญาต

# ข้อมูลวิศวกรผู้ควบคุมงาน

| ไม่มีข้อมูลวิศวกรผู้ควบคุมงาน |                     |  |
|-------------------------------|---------------------|--|
|                               | เพิ่มข้อมูลวิศวกร 🛺 |  |

# ข้อมูลวิศวกรผู้ควบคุมงาน

| ประเภทบุคคล * :          |                |                     |
|--------------------------|----------------|---------------------|
| 🔍 วิศวกรควบคุมงาน        |                |                     |
| 0 <sub>บุคคลทั่วไป</sub> |                |                     |
| คำนำหน้าชื่อ * :         | ชื่อ * :       | นามสกุล * :         |
| นาย 🗙 💌                  | ตัวอย่างวิศวกร | ตัวอย่างคุมงาน      |
| เลขที่สมาชิก * :         |                | เลขที่ใบอนุญาต * :  |
| 000                      |                | 000                 |
|                          |                |                     |
|                          | ยกเลิก         | เพิ่มข้อมูลวิศวกร 👆 |

รูปที่ ๑๗ : การเพิ่มข้อมูลวิศวกรควบคุมงาน

เมื่อผู้ยื่นระบุข้อมูลครบแล้ว ต้องการ ไปยังหน้าถัดไป ให้คลิก "ไปยังหน้าอัปโหลด เอกสาร" หรือกรณียังระบุข้อมูลไม่แล้วเสร็จ สามารถบันทึกแบบร่างได้ โดยคลิก "บันทึกแบบร่าง" ดังรูปที่ ๑๘

|  | ย้อนกลับ | 🗎 บันทึกแบบร่าง | 🔊 ไปยังหน้าอัปโหลดเอกสาร |
|--|----------|-----------------|--------------------------|
|--|----------|-----------------|--------------------------|

รูปที่ ๑๘ : ปุ่มไปยังหน้าอัปโหลดเอกสาร

๒.๒ อัปโหลดเอกสารประกอบ

เมื่อผู้ยื่นระบุข้อมูลเรียบร้อยแล้ว ต่อไปจะต้องอัปโหลดไฟล์ที่เกี่ยวข้องเข้าใน ระบบ โดยจะแบ่งเป็นหัวข้อ ตามที่ระบุข้อมูล

โดยระบบจะสรุปเอกสารที่ต้องเตรียม เพื่ออัปโหลด ดังนี้

๒.๒.๑ บุคคลผู้ขออนุญาต

สำเนาบัตรประชาชนของผู้ยื่นใบคำขออนุญาต

ไฟล์เอกสารที่คุณต้องเตรียม 13 ฉบับ ประกอบไปด้วยเอกสารเหล่านี้... <sub>บุคคลผู้ขออนุญาต</sub>

สำเนาบัตรประชาชนของผู้ยื่นใบคำขออนุญาต \*

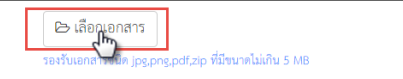

#### ๒.๒.๒ การขออนุญาตก่อสร้างอาคาร ดัดแปลงอาคาร หรือรื้อถอนอาคาร

#### • แผนผังบริเวณ แบบแปลน รายการประกอบแบบแปลน \*

| แผนผังบริเวณ แบบแปลน รายการประกอบแบบแปลน *     | 🔁 เลือกเอกสาร<br>รองวันอกสารชนิต jpg.png.pdf.zip ที่มีขนาดไม่เกิน 10 MB |  |
|------------------------------------------------|-------------------------------------------------------------------------|--|
| เพิ่ม แผนผังบริเวณ แบบแปลน รายการประกอบแบบแปลน |                                                                         |  |
|                                                |                                                                         |  |

#### กรณีมีมากกว่า ๑ รายการ สามารถคลิก เพิ่ม แผนผังบริเวณ… ได้

#### • รายการคำนวณ

| รายการคำนวณ        | 🔁 เลือกเอกสาร<br>รองรับเอกสารจนิด jpg.png.pdf.zip ที่มีขนาดไม่เกิน 10 MB |  |
|--------------------|--------------------------------------------------------------------------|--|
| เพิ่ม รายการค้านวณ |                                                                          |  |

### กรณีมีมากกว่า ๑ รายการ สามารถคลิก เพิ่ม รายการคำนวน ได้

#### • หนังสือแสดงความเป็นตัวแทนของเจ้าของอาคาร

| หนังสือแสดงความเป็นตัวแทนของเจ้าของอาคาร | 🕒 เลือกเอกสาร                                          |
|------------------------------------------|--------------------------------------------------------|
|                                          | รองรับเอกสารชนิด jpg,png,pdf,zip ที่มีขนาดไม่เกิน 5 MB |

#### หนังสือแสดงความยินยอมและรับรองของวิศวกรผู้ออกแบบและคำนวณ \*

| หนังสือแสดงความยินขอมและรับรองของวิศวกรผู้ออกแบบและคำนวณ: นาย ตัวอย่าง ตัวอย่าง (ตย | 🗁 เลือกเอกสาร                                     |
|-------------------------------------------------------------------------------------|---------------------------------------------------|
| 555555) *                                                                           | รองรับเอกสารชนด jpg.pdf.zip ที่มีขนาดไม่เกิน 5 MB |

#### สำเนาใบอนุญาตเป็นผู้ประกอบวิชาชีพวิศวกรรมของวิศวกรผู้ออกแบบและ คำนวณ \*

| สำเนาใบอนุญาตเป็นผู้ประกอบวิชาชีพวิศวกรรมของวิศวกรผู้ออกแบบและคำนวณ: นาย ตัวอย่าง ตัวอย่าง | 🗁 เลือกเอกสาร                                          |
|--------------------------------------------------------------------------------------------|--------------------------------------------------------|
| (ตย 555555) *                                                                              | รองรับเอกสารขนิด Jps.pns.pdf.zip ที่มีขนาดไม่เกิน 5 MB |

### หนังสือแสดงความยินยอมและรับรองของวิศวกรผู้ควบคุมงาน \*

| หนังสือแสดงความยินขอมและรับรองของวิศวกรผู้ควบคุมงาน: นาย ตัวอย่างวิศวกร ตัวอย่างคุมงาน (000) * | 🕞 เลือกเอกสาร  |
|------------------------------------------------------------------------------------------------|----------------|
|                                                                                                | JE 3/F - 3/F F |

## สำเนาใบอนุญาตเป็นผู้ประกอบวิชาชีพวิศวกรรมของวิศวกรผู้ควบคุมงาน \*

| สำเนาใบอนุญาตเป็นผู้ประกอบวิชาซีพวิศวกรรมของวิศวกรผู้ควบคุมงาน: นาย ตัวอย่างวิศวกร ตัวอย่างคุม | 🗁 เลือกเอกสาร                                          |
|------------------------------------------------------------------------------------------------|--------------------------------------------------------|
| งาม (000) *                                                                                    | รองรับเอกสารขนิด jpg.png.pdf.zip ที่มีขนาดไม่เกิน 5 MB |

#### หนังสือแสดงความยินยอมและรับรองของสถาปนิกผู้ออกแบบ \*

| หนังสือแสดงความยินยอมและรับรองของสถาปนิกผู้ออกแบบ: นาย คุณธรรม ประจำใจ (00000) * | 🕞 เลือกเอกสาร<br>รองวันเอกสารชนิต (peone.odf.zio ที่มีขนาดไม่เกิน 5 MB |
|----------------------------------------------------------------------------------|------------------------------------------------------------------------|
|                                                                                  |                                                                        |

## สำเนาใบอนุญาตเป็นผู้ประกอบวิชาชีพสถาปัตยกรรมของผู้ออกแบบ \*

| สำเนาใบอนุญาตเป็นผู้ประกอบวิชาชีพสถาปัตยกรรมของผู้ออกแบบ: นาย คุณธรรม ประจำใจ (00000) * | 😂 เลือกเอกสาร                                          |
|-----------------------------------------------------------------------------------------|--------------------------------------------------------|
|                                                                                         | รองรับเอกสารชนิด jpg.png.pdf.zip ที่มีขนาดไม่เกิน 5 MB |

#### • หนังสือแสดงความยินยอมและรับรองของสถาปนิกผู้ควบคุมงาน \*

| สำเนาใบอนุญาตเป็นผู้ประกอบวิชาชีพสถาปัตยกรรมของสถาปนิกผู้ควบคุมงาน: นาย ตัวอย่างสถาปนิก | 🗁 เลือกเอกสาร                                          |
|-----------------------------------------------------------------------------------------|--------------------------------------------------------|
| ตัวอย่างสถาปนิก (0000) *                                                                | รองรับเอกสารขนิด jpg,png,pdf,zip ที่มีขนาดไม่เกิน 5 MB |

#### สำเนาใบอนุญาตเป็นผู้ประกอบวิชาชีพสถาปัตยกรรมของสถาปนิกผู้ควบคุม งาน \*

| สำเนาใบอนุญาตเป็นผู้ประกอบวิชาชีพสถาปัตยกรรมของสถาปนิกผู้ควบคุมงาน: นาย ตัวอย่างสถาปนิก | 🗁 เลือกเอกสาร                                          |
|-----------------------------------------------------------------------------------------|--------------------------------------------------------|
| ตัวอย่างสถาปนิก (0000) *                                                                | รองรับเอกสารชนิด jpg.png.pdf.zip ที่มีขนาดไม่เกิน 5 MB |

# สำเนาหรือภาพถ่ายโฉนดที่ดิน/น.ส.3/ส.ค.1/หนังสือยินยอมหน่วยงานรัฐ \*

| สำเนาหรือภาพถ่ายโฉนดที่ดิน/น.ส.3/ส.ค.1/หนังสือยินยอมหน่วยงานรัฐ (โฉนดที่ดิน เลขที่ 1235) * | 🕞 เลือกเอกสาร<br>รองวันเอกสารจนค.jps,png.pdf.zip ที่มีขนาดไม่เดิม 5 MB |
|--------------------------------------------------------------------------------------------|------------------------------------------------------------------------|
|                                                                                            |                                                                        |

# ผู้ยื่นสามารถอัปโหลดเอกสารเพิ่มเติม ได้

| <mark>เ</mark> อกสารเพิ่มเติม |                                                    |                                                     |
|-------------------------------|----------------------------------------------------|-----------------------------------------------------|
| เอกสารเพิ่มเติม<br>คำอธิบาย   | ເລືອກເ<br>ຈອະກັບແອກກາງ                             | อกสาร<br>จนิด jps.pns.pdf.zip ที่มีขนาดไม่เดิน 5 MB |
|                               | เพิ่ม <b>เอกสารเพิ่มเดิม</b>                       |                                                     |
|                               | 🕒 ย้อนกลับ 📄 บันทึกแบบร่าง 🛛 🖈 ไปยังหน้าตรวจสอบควา |                                                     |

เมื่อผู้ยื่อัปโหลดเอกสารครบแล้ว ต้องการ ไปยังหน้าถัดไป ให้คลิก "ไปยังหน้า ตรวจสอบความถูกต้อง" หรือกรณียังอัปโหลดเอกสารไม่แล้วเสร็จ สามารถบันทึก แบบร่างได้ โดยคลิก "บันทึกแบบร่าง"

เมื่อคลิก "ไปยังหน้าตรวจสอบความถูกต้อง" จะปรากฎหน้าจอยืนยันเอกสารที่ อัปโหลด

| PDF   | อแสดงความยนยอมและรับรองของสถาปนักผู้ควบคุมงาน: นาย ตัวอย่างสถาปนัก ตัวอย่างสถาปนัก (0000) *<br>07-สำเนาหรือภาพถ่ายโฉนดที่ดินน.ส.3ส.ค.1หนังสือยินยอมหน่วยงานรัฐ.pdf<br>ขนาดไฟล์: 43 KB |
|-------|----------------------------------------------------------------------------------------------------|
|       | <b>อัปโหลดเมื่อ:</b> 20/12/2564 12:37 น.                                                                                                    |
| สำเนา | ใบอนุญาตเป็นผู้ประกอบวิชาชีพสถาปัตยกรรมของสถาปนิกผู้ควบคุมงาน: นาย ตัวอย่างสถาปนิก ตัวอย่างสถาปนิก (0000)                                                                             |
| PDF   | 06-สำเนาใบอนุญาตเป็นผู้ประกอบวิชาชีพสถาปัตยกรรมของสถาปนิกผู้ควบคุมงาน.pdf                                                                                                    |
|       | ขนาดไฟล์: 43 KB                                                                                                    |
|       | <b>อัปโหลดเมื่อ:</b> 20/12/2564 12:37 น.                                                                                                    |
|       |                                                                                                    |
| สำเนา | หรือภาพถ่ายโฉนดที่ดิน/น.ส.3/ส.ค.1/หนังสือยินยอมหน่วยงานรัฐ (โฉนดที่ดิน เลขที่ 1235) *                                                                                                 |
| PDF   | 07-สำเนาหรือภาพถ่ายโฉนดที่ดินน.ส.3ส.ค.1หนังสือยินยอมหน่วยงานรัฐ.pdf                                                                                                    |
|       | <b>ขนาดไฟล์:</b> 43 KB                                                                                                    |
|       |                                                                                                    |

# รูปที่ ๑๙ : หน้ายืนยันเอกสารที่อัปโหลด

### ๒.๓ ยืนยันความถูกต้อง

#### หน้าตรวจสอบ และยืนยันความถูกต้องของข้อมูลคำขอ ระบบจะแสดงข้อมูลที่ผู้ยื่น กรอก ทั้งหมดขึ้นมาแสดงให้ผู้ยื่นตรวจทาน

#### 

# 1. ข้อมูลทั่วไป

| ข้อมูลบุคคลผู้ขออนุญาต                   |             | <b>เ</b> ริแก้ไข |
|------------------------------------------|-------------|------------------|
| วัน/เดือน/ปีที่ยื่นคำขอ :                | เขียนที่ :  |                  |
| 20/12/2564 11:18:00                      | Biz Portal  |                  |
| ขออนุญาตในฐานะบุคคลธรรมดาหรือนิติบุคคล : |             |                  |
| บุคคลธรรมดา                              |             |                  |
| คำนำหน้าชื่อ : ชื่อ :                    | นามสกุล :   |                  |
| นางสาว 👻 biz                             | construct 1 |                  |
| เลขประจำตัวประชาชน 13 หลัก :             |             |                  |
| 1218651012566                            |             |                  |
| อีเมล (ที่ใช้สำหรับติดต่อ) :             |             |                  |
| hat h                                    |             |                  |

#### ข้อมูลที่อยู่ตามบัตรประชาชน

| เลขที่ :    |       | หมู่ที่ : |                |              |
|-------------|-------|-----------|----------------|--------------|
| 102         |       |           |                |              |
| ตรอก/ชอย :  |       |           | อาคาร :        | ห้องเลขที่ : |
|             |       |           |                |              |
| ชั้น :      | ถนน : |           |                |              |
|             |       |           |                |              |
| จังหวัด :   |       |           | อำเภอ/เขต :    |              |
| ชลบุรี      |       | ~         | บางละมุง       | ~            |
| ตำบล/แขวง : |       |           | รทัสไปรษณีย์ : |              |
| หนองปรือ    |       | ~         | 20150          |              |
| โทรศัพท์ :  |       | ต่อ :     | โทรสาร :       |              |
| 0. 33       |       |           |                |              |
|             |       |           |                |              |

#### รายละเอียดของผู้ติดต่อ

หนองปลาไหล

| 🖾 ใช้ที่อยู่เดียวกันกับที่อยู่ตามบัตรประจำตัวประชาชน |           |                                    |
|------------------------------------------------------|-----------|------------------------------------|
| เลขที่ :                                             | หมู่ที่ : |                                    |
| 102                                                  |           |                                    |
| ตรอก/ชอย :                                           |           | ถนน :                              |
|                                                      |           |                                    |
| จังหวัด :                                            |           | อำเภอ/เขต :                        |
| ซลบุรี                                               | ~         | บางละมุง 🗸                         |
| ทำบล/แขวง :                                          |           | รหัสไปรษณีย์ :                     |
| หนองปรือ                                             | ~         | 20150                              |
| โทรศัพท์ :                                           |           | ទីរេរត :                           |
| 026423133                                            |           | hattaya.mongkolkamonchai@dga.or.th |

# 2. ขออนุญาตก่อสร้างอาคาร ดัดแปลงอาคาร หรือรื้อถอนอาคาร

| ข้อมูลขออนุญาตก่อสร้าง/ดัดแปลง/รื้อ    | อถอน      |                                                         | เป็นก้ไข |
|----------------------------------------|-----------|---------------------------------------------------------|----------|
| ประเภทของใบอนุญาตที่ต้องการยื่นขอ :    |           | ระยะเวลาที่กำหนดแล้วเสร็จ หลังจากได้รับใบอนุญาต (วัน) : |          |
| ๎๏ ก่อสร้างอาคาร                       |           | 360                                                     |          |
| 🦳 ดัดแปลงอาคาร                         |           |                                                         |          |
| ⊂ รื้อถอนอาคาร                         |           |                                                         |          |
| สถานที่ก่อสร้าง/ดัดแปลง/รื้อถอน        |           |                                                         |          |
| ของมา เของเบอนุญาททองงากนางานทองถน : 🕓 |           |                                                         |          |
| เลขที่ :                               | หมู่ที่ : |                                                         |          |
| 111                                    |           |                                                         |          |
| ตรอก/ซอย :                             |           | ถนน :                                                   |          |
|                                        |           |                                                         |          |
| จังหวัด :                              |           | อำเภอ/เขต :                                             |          |
| ชลบุรี                                 | ~         | บางละมุง                                                | ~        |
| ตำบล/แขวง :                            |           | รทัสไปรษณีย์ :                                          |          |

~

20150

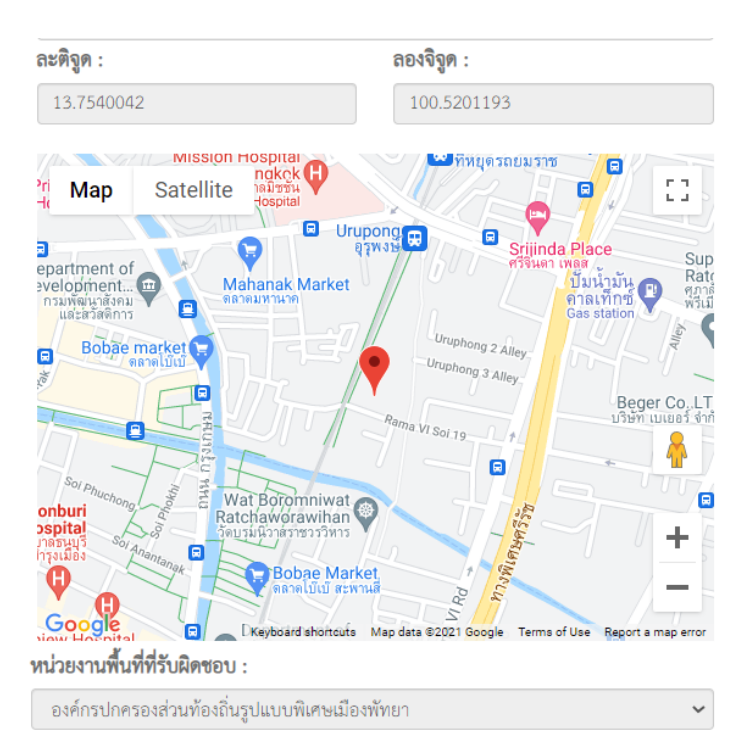

#### เจ้าของอาคาร

เจ้าของอาคารลำดับที่ 1 เลขบัตรประจำดัวประชาชน 13 หลัก : 1218651012566 ซื่อ :นางสาวbiz construct 1 ลักษณะของอาคาร อาคารลำดับที่ 1 ชนิดอาคารที่ต้องการก่อสร้าง : คอนกรีตเสริมเหล็ก 8 ชั้น จำนวน : 2 อาคาร ก่อสร้างอาคารเพื่อใช้เป็น : - พักอาศัย - อยู่อาศัยรวม

**จำนวนที่จอดรถ ที่กลับรถ และทางเข้าออกของรถ (คัน)** : 100

#### ข้อมูลที่ดิน

**พื้นที่/ความยาว (ตารางเมตร) :** 50000

**พื้นที่จอดรถ (ตร.ม.) :** 500

| เจ้าของที่ดินลำดับที่ 1             |                      |
|-------------------------------------|----------------------|
| <b>ประเภทของที่ดิน :</b> โฉนดที่ดิน | <b>เลขที่ :</b> 1235 |
| ชื่อ :ดิน แดง                       |                      |

#### ข้อมูลสถาปนิกผู้ออกแบบ

สถาปนิกผู้ออกแบบลำดับที่ 1 เลขบัตรประจำตัวประชาชน 13 หลัก : ชื่อ :นาย คุณธรรม ประจำใจ เลขที่สมาชิก :1123 เลขที่ไบอนุญาต :00000

#### ข้อมูลวิศวกรผู้ออกแบบและคำนวณ

วิศวกรผู้ออกแบบและคำนวณลำดับที่ 1 เลขบัตรประจำตัวประชาชน 13 หลัก : ชื่อ :นาย ตัวอย่าง ตัวอย่าง เลขที่สมาชิก :55555 เลขที่ใบอนุญาต :ตย 555555

#### ข้อมูลสถาปนิกผู้ควบคุมงาน

สถาปนิกผู้ควบคุมงานลำดับที่ 1 เลขบัตรประจำตัวประชาชน 13 หลัก : ชื่อ :นาย ตัวอย่างสถาปนิก ตัวอย่างสถาปนิก เลขที่สมาชิก :000 เลขที่ไบอนุญาต :0000

#### ข้อมูลวิศวกรผู้ควบคุมงาน

| วิศวกรผู้ควบคุมงานลำดับที่ 1                          |                                                         |     |
|-------------------------------------------------------|---------------------------------------------------------|-----|
| เลขบัตรประจำตัวประชาชน 13 หลัก :                      |                                                         |     |
| <b>วิศวกรชื่อ :</b> นาย ตัวอย่างวิศวกร ตัวอย่างคุมงาน |                                                         |     |
| <b>เลขที่สมาชิก</b> :000                              |                                                         | CD- |
| <b>เลขที่ใบอนุญาต</b> :000                            |                                                         |     |
|                                                       |                                                         |     |
|                                                       | คลิกเพื่อยอมรับเงื่อนไขการให้บริการการดำเนินการทุกครั้ง |     |

ข้อนกลับ
 ขึ้นขั้นการส่งคำร้อง

# รูปที่ ๒๐ : หน้าคลิกยอมรับเงื่อนไขให้บริการ และยืนยันส่งคำร้อง

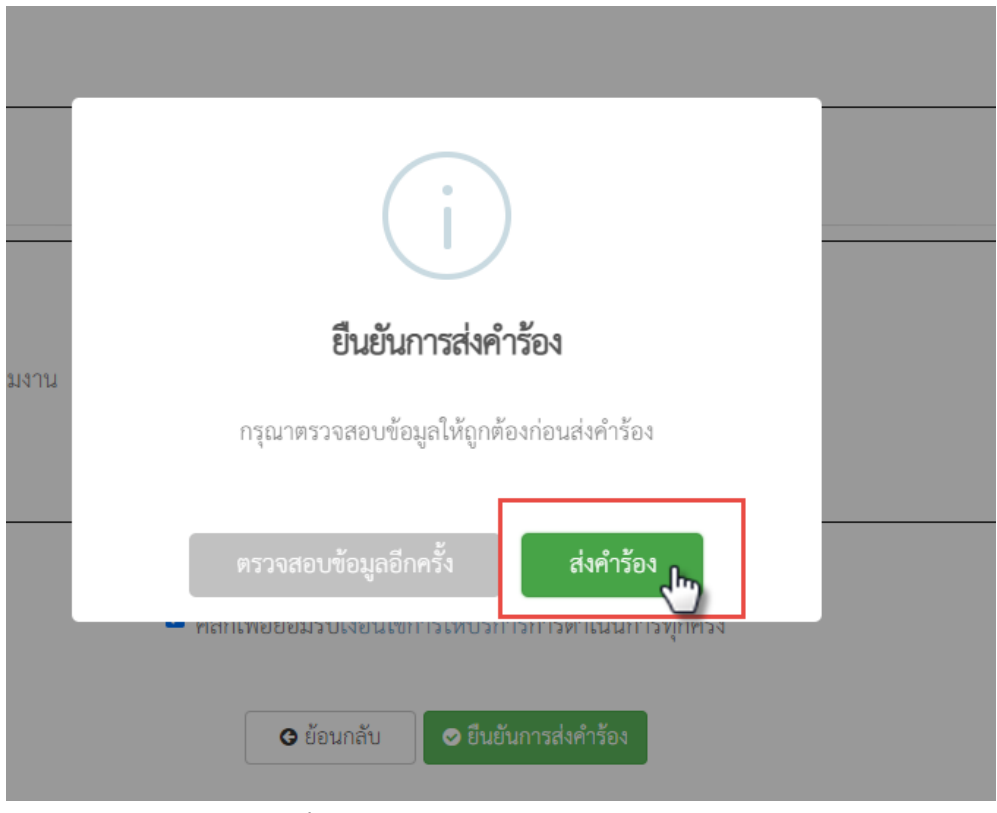

รูปที่ ๒๑ : หน้ายืนยันการส่งคำร้อง

## เมื่อผู้ยื่นยืนยันการส่งคำร้อง ระบบจะแสดงหน้าจอดังรูปที่ ๒๒

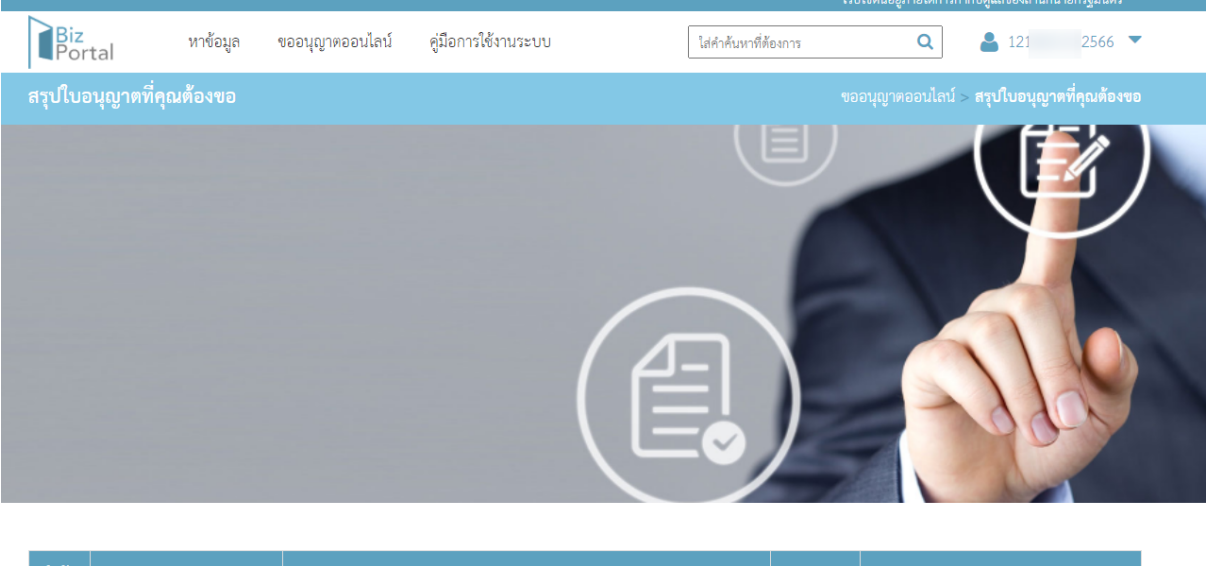

| ลำดับ | สถานะ             | รายการ                                                    | หมายเหตุ |                              |
|-------|-------------------|-----------------------------------------------------------|----------|------------------------------|
| 1     | < ส่งคำร้องสำเร็จ | ขออนุญาตก่อสร้างอาคาร ดัดแปลงอาคาร หรือรื้อถอนอาคาร (ข.1) |          | ติดตามสถานะ 🕒 พิมพ์ใบรับคำขอ |

#### ขอบคุณที่ใช้บริการผ่าน Biz Portal

ระบบได้ส่งหลักฐานการยื่นคำขอสำหรับคำขอที่ดำเนินการเสร็จสิ้นผ่านระบบไปยังอีเมล: ha pr.th ของคุณแล้ว

รูปที่ ๒๒ : หน้าสุดท้ายที่แสดงการยื่นคำขอสำเร็จ

## ผู้ยื่นจะได้รับอีเมล์ โดยหัวเรื่อง จะแสดง " **คุณยื่นคำขอผ่านระบบ Biz Portal** เวลา ... วันที่... เป็นที่เรียบร้อยแล้ว" ตามอีเมล์ที่ระบุหน้ากรอกแบบฟอร์ม

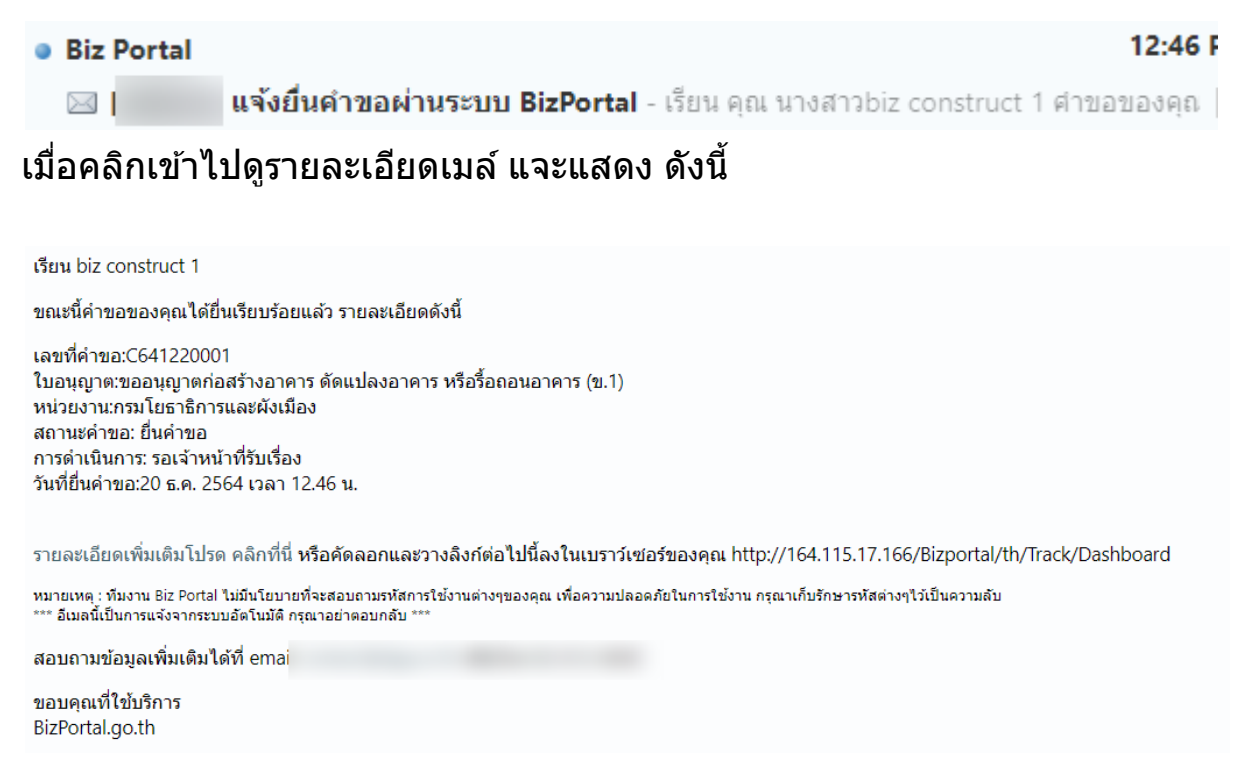

## รูปที่ ๒๓ : อีเมล์ที่ผู้ยื่นได้รับเมื่อยื่นคำขอสำเร็จ

#### ๓. การติดตามสถานะ

หลังจากยื่นคำขอใบอนุญาตแล้ว ผู้ยื่นสามารถติดตามสถานะการพิจาณณาและ การดำเนินการที่เกี่ยวกับคำขอ เช่น ส่งเอกสารเพิ่มเติม ได้ โดยคลิกที่บัญชีผู้ใช้ งาน จากนั้นเลือก "ติดตามสถานะ"

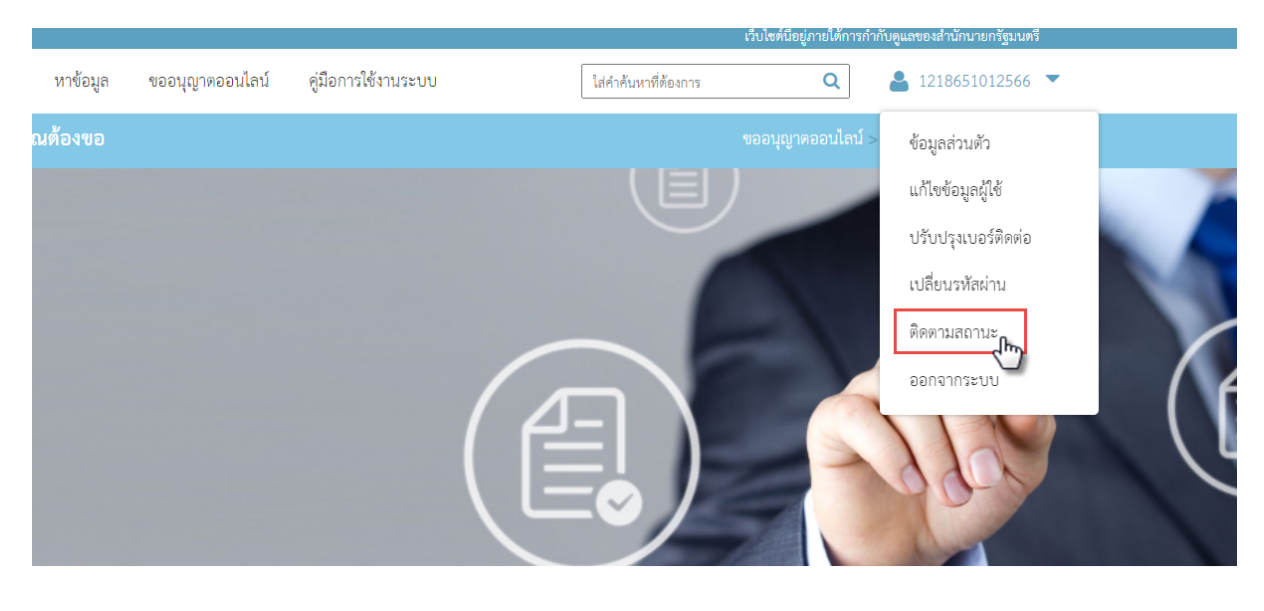

| สถานะ      | รายการ                                                    | หมายเหตุ |                                |
|------------|-----------------------------------------------------------|----------|--------------------------------|
| ร้องสำเร็จ | ขออนุญาตก่อสร้างอาคาร ตัดแปลงอาคาร หรือรื้อถอนอาคาร (ข.1) |          | ติดตามสถานะ 🛛 🖨 พิมพ์ใบรับคำขอ |

# รูปที่ ๒๔ : หน้าติดตามสถานะ

|   | $\mathbf{O}$     | ์ขออนุญา          | เตออนไลน์ | ปรับปรุงข้อมูลผู้       | มู่ใช้ ปรับปรุง    | มเบอร์ติดต่อ | เปลี่ยนรหัสผ่าน             |                         |
|---|------------------|-------------------|-----------|-------------------------|--------------------|--------------|-----------------------------|-------------------------|
| A | A คำร้อง/คำขอที่ | 00<br>ร่างค้างไว้ |           | <b>B</b><br>คำร้อง/คำขอ | 15<br>ที่รออนุมัติ |              | <b>C</b><br>คำร้อง/คำขอที่อ | <b>1</b> 1<br>นุมัติแล้ |

รูปที่ ๒๕ : หน้าสรุปรายการคำร้อง/ขอ ที่อยู่ระหว่างร่าง รออนุมัติ อนุมัติแล้ว

จากรูปที่ ๒๕ A: สรุปรายการคำร้อง/คำขอที่ร่างค้างไว้ , B คือ คำร้อง/คำขอที่รอ อนุมัติ และส่วน C คือ คำร้อง/คำขอที่อนุมัติแล้ว

กรณีต้องการติดตามคำขอที่อยู่ระหว่างการพิจารณาให้คลิกที่ B

จากนั้นระบบจะแสดงรายการคำขอขึ้นมา ดังรูปที่ ๒๖

ไม่มีรายการคำขอ

ติดตามสถานะคำร้อง/คำขอที่ยื่นส่งแล้ว

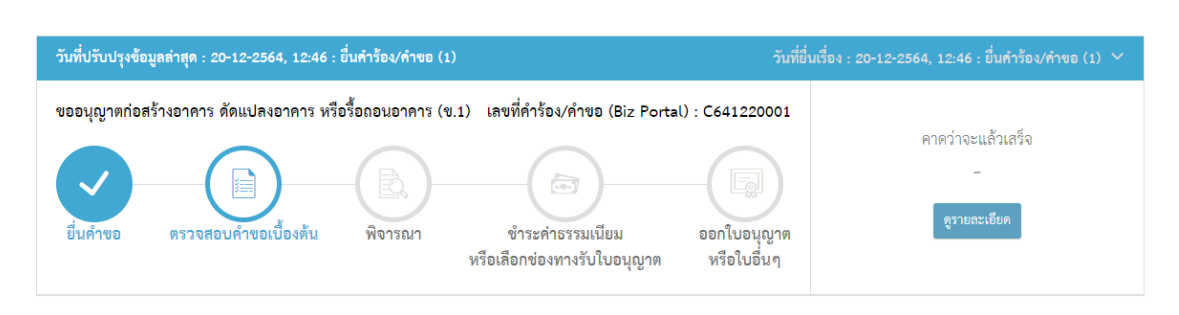

รูปที่ ๒๖ : แสดงสถานะของใบคำขอทีอยู่ระหว่างการพิจารณา

๙. การส่งไฟล์เอกสารเพิ่มเติมในขั้นตอนพิจารณาเบื้องตัน/ขั้นตอนพิจารณา

เมื่อเจ้าหน้าที่พิจารณารายละเอียดข้อมูลที่ยื่นมาแล้วพบว่า ต้องการให้ผู้ยื่นแก้ไข เอกสาร ผู้ยื่นได้รับอีเมล์ เรื่อง ""

หรือเมื่อผู้ยื่นเข้ามาติดตามสถานะ ในระบบ จะปรากฎหน้าจอ ดังรูปที่ ๒๗

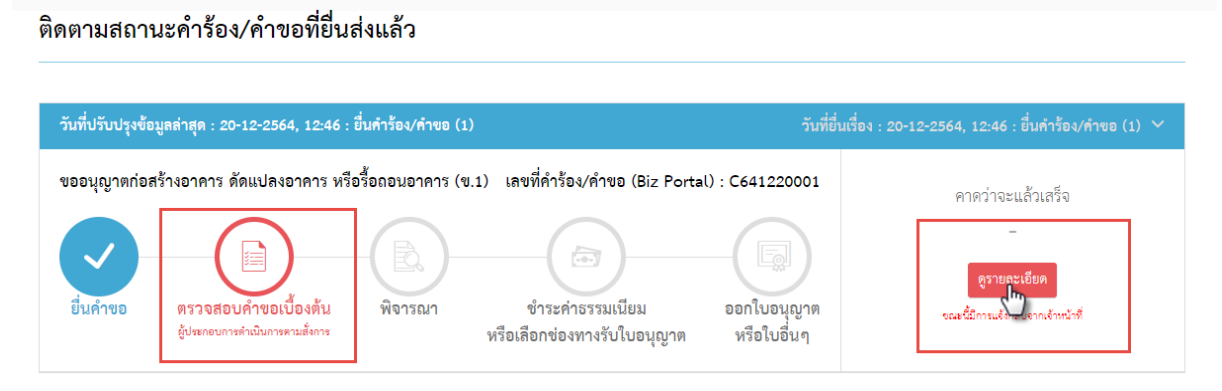

รูปที่ ๒๗ : แสดงหน้าจอให้ผู้ยื่นดำเนินการเพิ่มเดิม

จากรูปที่ ๒๗ ให้ผู้ยื่นคลิกที่ "ดูรายละเอียด"

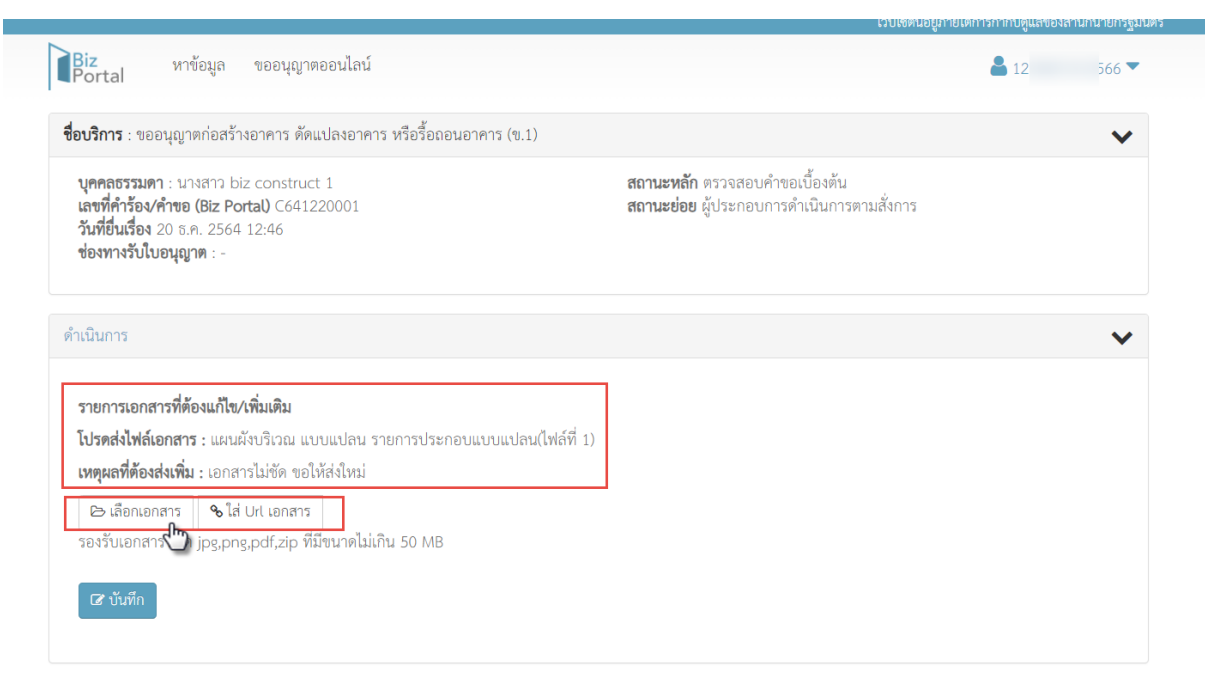

รูปที่ ๒๘ : หน้าจอแสดงรายการที่เจ้าหน้าที่ต้องการให้ส่งเพิ่มเดิม

จากรูปที่ ๒๘ คลิก "เลือกเอกสาร" จากนั้นอัปโหลดรายการเอกสารที่ต้องการจะส่ง ใหม่ และคลิก "บันทึก" ดังรูปที่ ๒๙

| # | ชื่อเอกสาร                                              | ชื่อไฟล์ | คำชี้แจงจากเจ้าหน้าที่    | ดูรายละเอียด |
|---|---------------------------------------------------------|----------|---------------------------|--------------|
| 1 | แผนผังบริเวณ แบบแปลน รายการ<br>ประกอบแบบแปลน(ไฟล์ที่ 1) | แปลน.pdf | เอกสารไม่ชัด ขอให้ส่งใหม่ | 🖻 ລບ         |

จากนั้นระบบจะแสดงหน้า ยืนยันการส่งข้อมูล ดังรูปที่ ๓๐

| ยืนยัน    | เการส่งข้อมูล                                           |              |                           |
|-----------|---------------------------------------------------------|--------------|---------------------------|
| เอกสารที่ | ส่ง :                                                   |              |                           |
| #         | ชื่อเอกสาร                                              | ชื่อไฟล์     | คำขึ้แจงจากเจ้าหน้าที่    |
| 1         | แผนผังบริเวณ แบบแปลน รายการ<br>ประกอบแบบแปลน(ไฟล์ที่ 1) | แปลน.pdf     | เอกสารไม่ขัด ขอให้ส่งใหม่ |
| ข้อความส์ | ถึงเจ้าหน้าที่ : -                                      |              |                           |
|           |                                                         | ปิด ยืนยัน 👆 |                           |

รูปที่ ๓๐ : หน้ายืนยันการส่งข้อมูล

# ๕. การชำระค่าธรรมเนียมและรับใบอนุญาตที่หน่วยงาน

เมื่อผ่านขั้นตอนการพิจารณาแล้ว และเจ้าหน้าที่แจ้งชำระค่าธรรมเนียม ผู้ ยื่นจะได้รับแจ้งทางอีเมล์ หรือ เมื่อเข้าสู่ระบบ Biz Portal และเลือกติดตามสถานะ ดำร้อง/คำขอที่รออนุมัติ ระบบจะแสดงหน้าจอ ดังรูปที่ ๓๑

| ที่ปรับปรุงข้อมูลล่าสุด : 20-12-2564, 12:46 : ยื่นคำร้อง/คำขอ (1)                                                                                                    | วันที่ยื่นเรื่อง : 20-12-2564, 12:46 : ยื่นคำร้อง/คำขอ (1) 🕚      |
|----------------------------------------------------------------------------------------------------|-------------------------------------------------------------------|
| งอนุญาตก่อสร้างอาคาร ดัดแปลงอาคาร หรือรื้อถอนอาคาร (ข.1) เลขที่คำร้อง/คำขอ (Biz Portal) : C6412<br>ยิ่นก้าขอ ตรวจสอบคำขอเนื้องต้น พิจารณา ข่าระก่าธรรมเนียม ออกใบอ<br>หรือเลือกข่องหางรับใบอนุญาต หรือใน<br>ชุประดบกรศาณีเการอนไทร | 20001<br>ขำระเงินภายในวันที่<br>20/01/2565<br>เรายะเรียก<br>เอ็นๆ |

รูปที่ ๓๑ : หน้าจอแจ้งชำระค่าธรรมเนียม

จากรูปที่ ๓๑ เมื่อคลิก "ดูรายละเอียด" ระบบจะแสดงรายละเอีย ค่าธรมเนียมใบ อนุญาต จากนั้น คลิก "ยืนยัน" ดำเนินการ กรุณาเลือกช่องทางรับใบอนุญาต และช่องทางชำระค่าธรรมเนียมของคุณ ขั้นตอนที่ 1 เลือกช่องทางรับใบอนุญาต ขั้นตอนที่ 2 เลือกช่องทางชำระค่าธรรมเนียม กรุณายืนยันข้อมูล คิวอาร์โค้ด
 ช่องทางรับใบอนุญาต: องค์กรปกครองส่วนท้อง ถิ่นรูปแบบพิเศษเมือง • ปิลเพย์เมนต์ พัทยา • องค์กรปกครองส่วนท้องถิ่นรูปแบบพิเศษเมือง ช่องทางชำระค่า องค์กรปกครองส่วนท้อง พัทยา ถิ่นรูปแบบพิเศษเมือง ธรรมเนียม: ศูนย์รับคำขออนุญาต (OSS) บ้านเลขที่ 171 หมู่ที่ 6 ถนนพัทยาเหนือ ตำบลนา พัทยา เกลือ อำเภอบางละมุง จังหวัดชลบุรี รหัสไปรษณีย์ 20150 ค่าธรรมเนียมใบอนุญาต: 520.00 รับทางไปรษณีย์ องค์กรปกครองส่วนท้องถิ่นรูปแบบพิเศษเมือง จำนวนเงินที่ต้องชำระ 520.00 สถานที่จัดส่ง: \* พัทยา (รวม): บ้านเลขที่ 171 หมู่ที่ 6 ถนนพัทยาเหนือ ตำบลนา เกลือ อำเภอบางละมุง จังหวัดชลบุรี รหัสไปรษณีย์ 20150

### รูปที่ ๓๒ : หน้าจอแสดงรายละเอียดค่าธรรมเนียม

ดาวน์โหลด "ใบแจ้งชำระเงิน" 📥

ดาวน์โหลดได้ต่อเมื่อกด "ยืนยัน" แล้ว

#### กรุณายืนยันช่องทางชำระค่าธรรมเนียมและช่องทางรับใบอนุญาต

#### **ชื่อ:** นางสาว biz construct 1

#### <u>สรุปข้อมูลช่องทางชำระค่าธรรมเนียม</u>

ช่องทางชำระค่าธรรมเนียม: องค์กรปกครองส่วนท้องถิ่นรูปแบบพิเศษเมืองพัทยา

รายละเอียดค่าธรรมเนียม

| ลำดับ | รายการ                                                    | จำนวนรายการ | จำนวนเงิน (บาท) |
|-------|-----------------------------------------------------------|-------------|-----------------|
| 1     | ขออนุญาตก่อสร้างอาคาร ดัดแปลงอาคาร หรือรื้อถอนอาคาร (ข.1) | 1           | 520.00          |
|       | 2.331                                                     | 1           | 520.00          |

สถานที่ชำระค่าธรรมเนียม: องค์กรปกครองส่วนท้องถิ่นรูปแบบพิเศษเมืองพัทยา

**ชำระเงินภายในวันที่:** 20/01/2565

<u>สรุปข้อมูลช่องทางรับใบอนุญาต</u>

ช่องทางรับใบอนุญาต: องค์กรปกครองส่วนท้องถิ่นรูปแบบพิเศษเมืองพัทยา

**ที่อยู่:** บ้านเลขที่ 171 หมู่ที่ 6 ถนนพัทยาเหนือ ตำบลนาเกลือ อำเภอบางละมุง จังหวัดชลบุรี รหัสไปรษณีย์ 20150

ติดต่อหน่วยงานโทร: 038-253100

สอบถามเพิ่มเติม ติดต่อเจ้าหน้าที่ OSS โทร. 02-356-9999

#### คำเตือน

เมื่อกด ยืนยัน คุณจะไม่สามารถเปลี่ยนช่องทางการชำระค่าธรรมเนียมและช่องทางรับใบอนุญาตได้

ปิด ยืนยัน

#### รูปที่ ๓๓ : หน้าจอยืนยันช่องทางชำระค่าธรรมเนียมและช่องทางรับใบอนุญาต

โดยการชำระค่าธรรมเนียมใบนี้ ผู้ยื่นต้องไปชำระค่าธรรมเนียมและรับใบอนุญาตที่ หน่วยงาน และเมื่อผู้ยื่นมาชำระค่าธรรมเนียมและรับใบอนุญาต แล้ว ระบบจะมีการ แจ้งอีเมล์ให้ผู้ยื่นทราย เรื่อง แจ้งสถานะเสร็จสิ้นการขอใบอนุญาต.... และเมื่อผู้ยื่นเข้ามาที่ระบบ Biz portal ที่เมนูติดตามสถานะ หากต้องการดูราย ละเอียดให้คลิกที่ กล่อง "คำร้อง/คำขอที่อนุมัติแล้ว" ดังรูปที่ ๓๔

| Biz<br>Portal                                                            | หาข้อมูล  | ขออนุญาตออนไลน์  | คู่มือการใช้งานระบบ | ใส่คำค้นหาที่ต้องการ | ۹         | ≗ 1218651012566 ▼  |  |
|--------------------------------------------------------------------------|-----------|------------------|---------------------|----------------------|-----------|--------------------|--|
|                                                                          |           | นางสาว           | biz construct 1     |                      |           |                    |  |
| เลขบัตรประจำตัวประชาชน : 1218651012566                                   |           |                  |                     |                      |           |                    |  |
| ขออนุญาตออนไลน์ ปรับปรุงข้อมูลผู้ใช้ ปรับปรุงเบอร์ติดต่อ เปลี่ยนรหัสผ่าน |           |                  |                     |                      |           |                    |  |
|                                                                          |           |                  |                     |                      |           |                    |  |
|                                                                          |           | 00               |                     | 14                   | ₽         | 12                 |  |
|                                                                          | คำร้อง/คำ | ขอที่ร่างค้างไว้ | คำร้อง/             | คำขอที่รออนุมัติ     | คำร้อง/ค่ | กำขอที่อนุมัติแล้ว |  |
|                                                                          |           |                  |                     |                      |           | ~ <u></u>          |  |

รูปที่ ๓๔ : หน้าจอแสดงกล่องคำร้อง/คำขอที่อนุมัติแล้ว

#### 

รูปที่ ๓๕ : หน้าจอแสดงคำร้อง/คำขอที่อนุมัติแล้ว